## How to retrieve a PDF version of your schedule/bill

- 1. Log into myGateway 2. Click on "Register for Classes - CLASSIC" Fullerton College ∉ Shortcuts Edit FC New & Returning Orientation (English) J FC Email Degree Works Searchable Class Schedule Register for Classes CLASSIC Main Menu Personal Information Register for Classes Student Rec 3. Click on the "Student Records" tab and "Print Search Go Schedule/Bill" 👒 Student Records 🔧 View Holds 🔧 Final Grades 🐧 View Unofficial Web Transcript Order Official Transcripts Account Summary by Term View Student Information Schedule of Classes Print Schedule/Bill IRS Form 1098-T: Tuition Payment Statement Enrollment Verification via National Student Clearinghouse 4. Select the term and click "Submit a Create & Print Schedule/Bill Term" Term Select Select a term from the list displayed and click the 'Submit a Term' button. \* It will take a few moments to process your request. \* When processing has completed, a new screen will display. Schedule/Bill Term to process: 202420 - Winter/Spring 2025 V Submit a Term
  - 5. Click on "View Schedule/Bill". To print the schedule in PDF form, Right-click on the body of the schedule, select "Print" from the menu, and select "Save as PDF" in the destination.

Create & Print Schedule/Bill

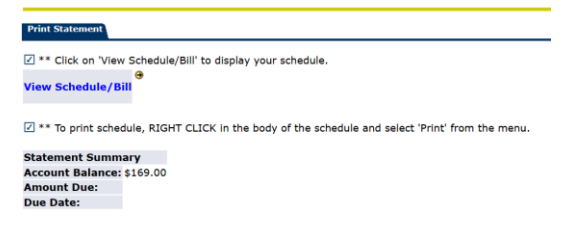